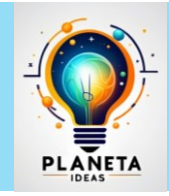

# PLANETA IDEAS

### Un espacio para explorar, aprender y compartir

## LECCIÓN 3: FORMATO CONDICIONAL Y ORGANIZACIÓN DE DATOS

#### 🞯 Objetivo:

Aprender a aplicar formato condicional y organizar datos en Google Sheets para mejorar la visualización y análisis de la información.

#### 🔑 ¿Sabías que...?

El formato condicional permite **resaltar automáticamente valores importantes** en una hoja de cálculo. Se usa para identificar tendencias, encontrar valores fuera de rango o mejorar la organización visual de los datos.

#### 1. APLICANDO FORMATO CONDICIONAL

El formato condicional permite cambiar el color de las celdas según sus valores.

*f* **Ejemplo:** Resaltar calificaciones menores a 3.0 en rojo.

#### 🖉 Pasos:

- 1. Selecciona el rango de celdas con calificaciones.
- 2. Ve a Formato > Formato condicional.
- 3. En "Reglas de formato", elige "Menor que" y escribe 3.0.
- 4. Selecciona un **color rojo** para destacar esas celdas.
- 5. Haz clic en "Listo".

Salida esperada: Las calificaciones menores a 3.0 aparecerán en rojo.

#### 📌 Ejercicio 1:

- Aplica formato condicional para resaltar en verde las notas mayores o iguales a 4.5.
- Usa otro color para resaltar valores entre 3.0 y 4.4.

#### 🗁 2. ORDENAR Y FILTRAR DATOS

Google Sheets permite ordenar y filtrar datos fácilmente para analizarlos mejor.

📌 Ejemplo: Ordenar una lista de estudiantes por su calificación.

#### 🖉 Pasos:

1. Selecciona el rango de datos (incluyendo los encabezados).

#### Licencia:

Este material está bajo la licencia Creative Commons Atribución-No Comercial-Compartir Igual 4.0 Internacional (CC BY-NC-SA 4.0).

Puedes compartirlo y adaptarlo, siempre que des crédito a **Planeta Ideas** (www.planetaideas.xyz), no lo utilices con fines comerciales y lo distribuyas bajo la misma licencia.

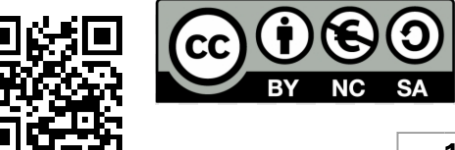

- 2. Ve a Datos > Ordenar rango.
- 3. Elige ordenar por "Calificación" en orden ascendente (de menor a mayor).
- 4. Haz clic en "Ordenar".

Salida esperada: Los estudiantes aparecerán ordenados según su calificación.

📌 Ejercicio 2:

• Ordena una lista de productos por precio, de mayor a menor (los precios deben oscilar entre \$500 y \$5000).

#### **11** 3. USO DE FILTROS AUTOMÁTICOS

Los filtros permiten ver solo los datos que cumplen ciertas condiciones.

Filtrar estudiantes que aprobaron (nota mayor o igual a 3.0).

#### 🖉 Pasos:

- 1. Selecciona la tabla de datos.
- 2. Ve a **Datos > Crear filtro**.
- 3. Haz clic en la flecha del encabezado "Calificación".
- 4. Desmarca las notas menores a 3.0 para ocultarlas.
- 5.

Salida esperada: Solo se verán los estudiantes que aprobaron.

#### 📌 Ejercicio 3:

- Filtra una lista de productos para mostrar solo los que cuestan más de \$3000.
- Filtra un registro de asistencia para ver solo los estudiantes que asistieron a todas las clases.

📌 EVALUACIÓN Y ACTIVIDAD FINAL

#### 📌 Ejercicio 4:

- 1. Crea una tabla con nombres, calificaciones y estados ("Aprobado" o "Reprobado").
- 2. Aplica formato condicional para resaltar los aprobados en verde y los reprobados en rojo.
- 3. Usa ordenar para organizar los datos de mejor a peor calificación.
- 4. Aplica un filtro para mostrar solo los aprobados.

**Entrega:** Guarda tu archivo en **Google Drive** y comparte el enlace para revisión.

# Autor: L. Nova Fecha de creación: 27 de febrero de 2025

Licencia:

Este material está bajo la licencia Creative Commons Atribución-No Comercial-Compartir Igual 4.0 Internacional (CC BY-NC-SA 4.0).

Puedes compartirlo y adaptarlo, siempre que des crédito a **Planeta Ideas** (www.planetaideas.xyz), no lo utilices con fines comerciales y lo distribuyas bajo la misma licencia.

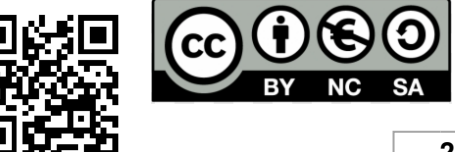